## Comment se joindre à la séance

- > Veuillez svp arriver quelques minutes en avance.
- Lorsque vous cliquerez sur le lien, une page web s'ouvrira. Pour ouvrir la réunion sur Teams, vous devez choisir entre trois options.

## A. Rejoindre une réunion Teams sur le Web avec l'ordinateur

Si vous avez déjà l'application installée sur l'ordinateur, cliquez sur
pour accéder à l'application Teams.

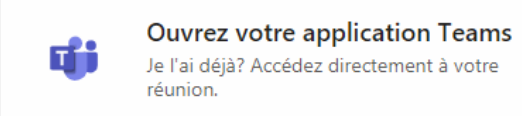

II. Si vous voulez télécharger l'application Teams sur votre ordinateur, cliquez sur : 
pour télécharger l'application pour Windows.

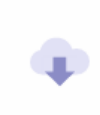

Téléchargez l'application Windows Utilisez l'application de bureau pour la meilleure expérience.

III. Si vous voulez utiliser le navigateur pour vous joindre, cliquez sur « Continuer sur ce navigateur » (cette option vous permet de vous connecter sans aucun téléchargement ni installation).

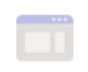

Continuer sur ce navigateur Aucun téléchargement ni installation requis. B. Une fois l'option sélectionnée, voici ce que vous verrez :

|                                 | Choisissez vos p<br><b>Réunic</b> | oaramètres an<br>D <b>n mai</b> i | udio et vidéo pour<br>ntenant |  |
|---------------------------------|-----------------------------------|-----------------------------------|-------------------------------|--|
|                                 |                                   | ol                                |                               |  |
|                                 | A (Invité)                        |                                   | Rejoindre maintenant          |  |
|                                 |                                   | \$                                | Périphériques                 |  |
| Autres options de participation |                                   |                                   |                               |  |
|                                 | が)Son désactivé                   | 6                                 | Son par téléphone             |  |

- **1.** Tapez votre nom.
- 2. Choisissez les paramètres audio et vidéo que vous souhaitez utiliser.
  - I. Vous pouvez activer votre caméra si vous désirez qu'on voit votre visage parmi les participants. Sinon, assurez-vous que votre caméra est désactivée!
  - II. Afin d'éviter les bruits ambiants, veuillez mettre votre microphone en sourdine lorsque vous ne parlez pas.

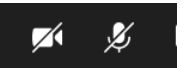

- 3. Sélectionnez « Rejoindre maintenant ».
- 4. Veuillez patienter dans la salle d'attente le temps que le modérateur vous laisse entrer.

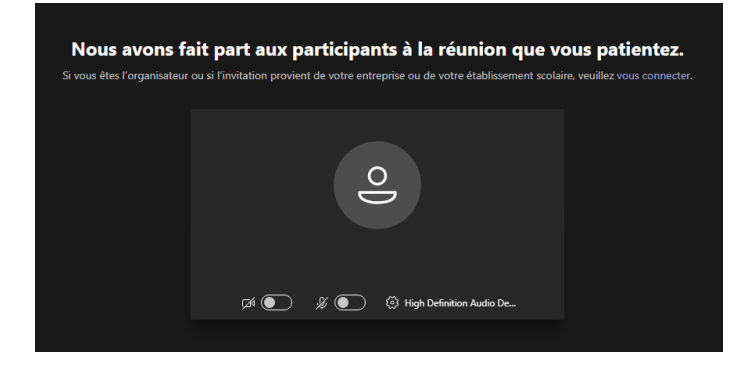

Si vous voulez posez une question vous n'aurez qu'à lever votre main et activer votre microphone.

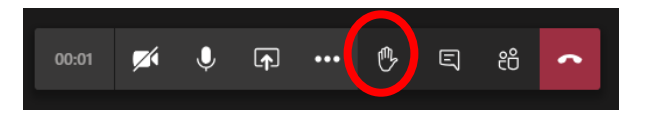

## English version \*\*\*La version française précède\*\*\*

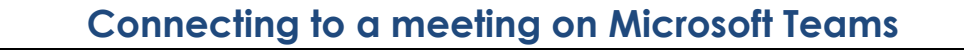

- Please arrive a few minutes early
- When you click on the link, a web page will open. To open the meeting on Teams, you have to choose between three options.
- A. Joining a Teams meeting on the web with the computer.
  - I. If you already have the application installed on the computer, click to access the Teams application .

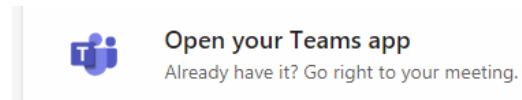

II. If you want to download the Teams application to your computer, click on to download the application for Windows.

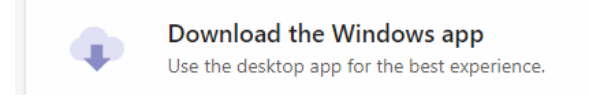

III. If you want to use the browser to join, click on « Continue on this browser », this option allows you to connect without any download or installation.

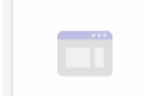

Continue on this browser No download or installation required. B. Once you have selected the option, here is what you will see:

| Choose your audio and video settings for<br>Meeting now                                                                                                    |
|----------------------------------------------------------------------------------------------------|
| ENTER YOUR NAME (Guest)<br>Soin now<br>Soin Now<br>Soin Now<br>Soin Now<br>Soin Now<br>Soin Now<br>Soin Now<br>Soin Now<br>Soin Now<br>Soin Now<br>Soin Now |
| Other join options                                                                                                    |
| 🔊 Audio off 🛛 🗞 Phone audio                                                                                                    |

- **1.** Type in your name.
- 2. Choose the audio and video settings you wish to use.
  - I. You can activate your camera if you want your face to be seen among the participants. Otherwise, make sure your camera is turned off!
  - II. To avoid background noise, please mute your microphone when your are not speaking.

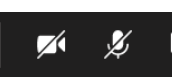

- 3. Select « Join now ».
- 4. Please wait in the waiting room while the moderator lets you in.

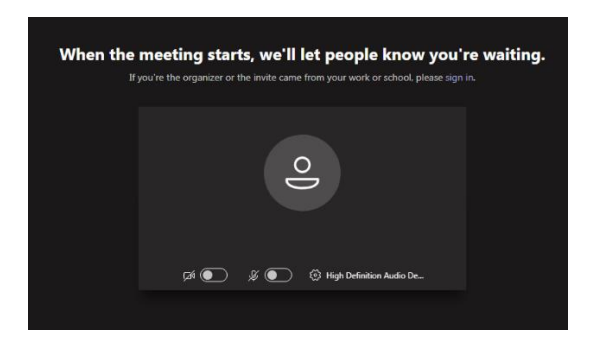

If you want to ask a question, simply raise your hand and unmute your microphone.

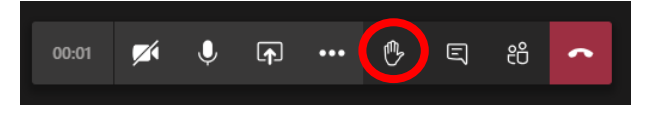